## NRHA会員登録の手順

#### ①検索エンジンにて「NRHA」と検索。最上位に表示されたページをクリック

| Google | NRHA                                                                                                    | x 🕴 Q |  |  |  |  |
|--------|----------------------------------------------------------------------------------------------------|-------|--|--|--|--|
|        | Q すべて 🖾 画像 🕩 動画 🛇 地図 🗉 ニュース :もっと見る                                                                                                    | ツール   |  |  |  |  |
|        | 約 1,340,000 件 (0.51 秒)                                                                                                    |       |  |  |  |  |
|        | https://nrha.com ▼ このページを訳す<br>NRHA<br>SHOWS NRHA Futurity to Feature APHA's Chrome Cash Incentive ; HISTORY Tom<br>McCutcheon's Recent Wins Catapult Earnings Past \$2 Million ; MEMBERS NRHA Announces |       |  |  |  |  |
|        | NRHA ReinerSuite New to ReinerSuite? You can migrate an existing NRHA                                                                                                    |       |  |  |  |  |
|        | ReinerSuite Tutorials<br>ReinerSuite™ puts NRHA members at the reins for                                                                                                    |       |  |  |  |  |
|        | Results & Standings<br>NRHA Show Results & Standings. Listed below are links to current                                                                                                    |       |  |  |  |  |
|        | About                                                                                                    |       |  |  |  |  |

②トップページの右上「JOIN/RENEW」にカーソルを合わせ、下に表示される 「JOIN OR RENEW ONLINE」をクリック

Equaded in 1066 the National Daining Horse Accessistion

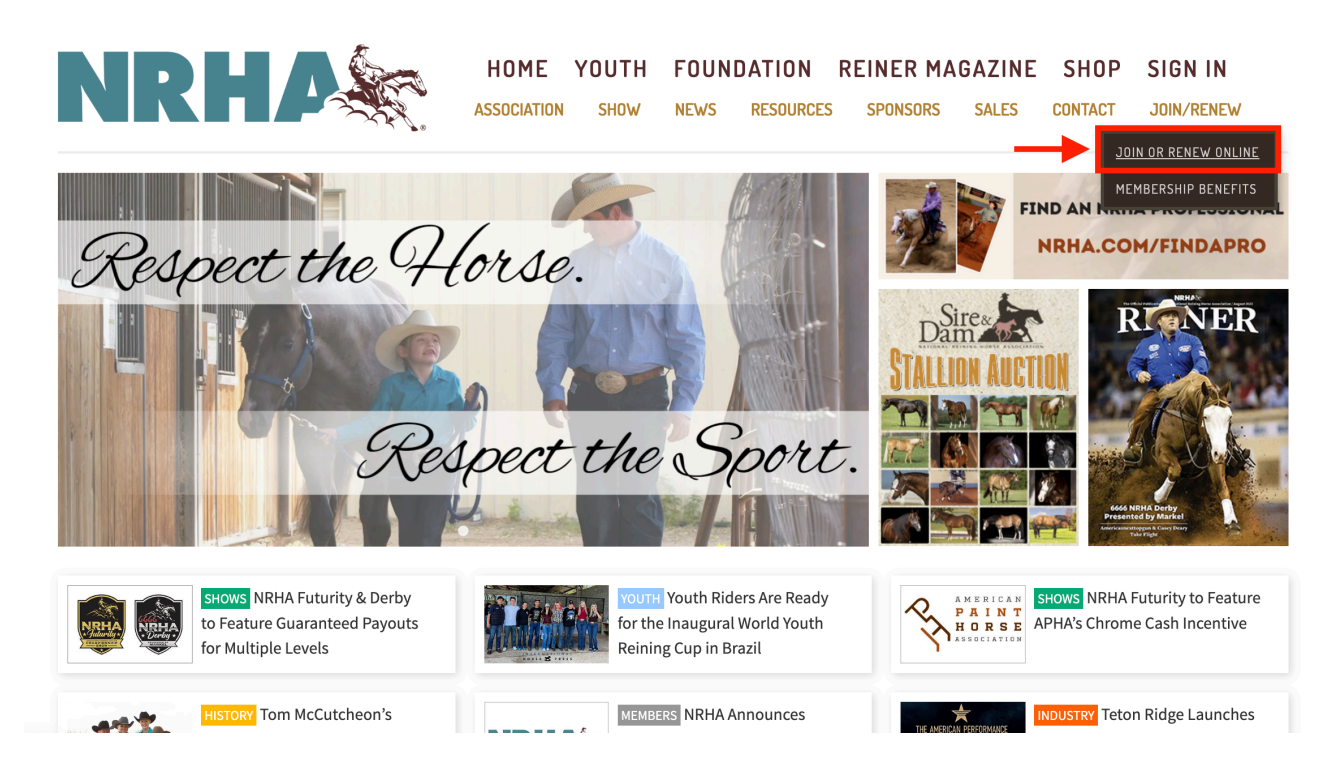

#### ③ 開いたページ中央部の「Click here」をクリック

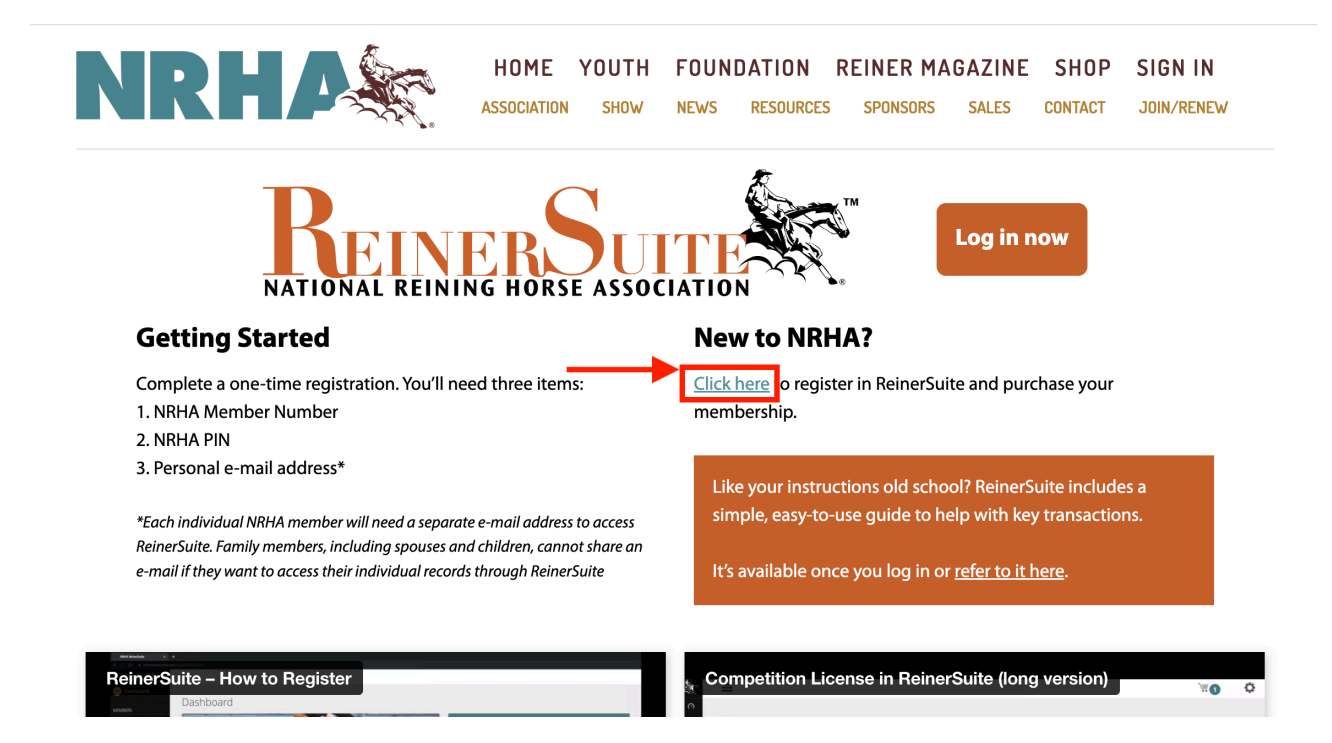

# ④ 下記を参照の上、登録情報を入力。入力後、下部の「Create」をクリック

|                | ReinerSuite                                                                                                    |
|----------------|----------------------------------------------------------------------------------------------------|
| Co<br>es<br>ba | ompleting this screen will create a new account for you with NRHA. To avoid<br>tablishing a duplicate NRHA account, if you are or ever have been a member,<br>ck up to the previous screen and select the YES option. |
| Ac             | count Type *<br>Individual ←個人を選択<br>Business                                                                                                    |
| Fi             | rst Name *                                                                                                    |
| :              | 名(例:花子→Hanako)                                                                                                    |
| М              | iddle Name                                                                                                    |
|                | この欄は不要                                                                                                    |
| La             | st Name *<br>姓(例:山田→Yamada)                                                                                                    |
| Er             | nail *                                                                                                    |
|                | メールアドレス                                                                                                    |
|                | Passwords: At least 8 characters, 1 uppercase letter(s), 1 lowercase<br>letter(s) and 1 number(s). No character repeated more than twice.                                                                             |
| Pa             | assword *<br>パスワード(最低8文字、大文字1文字、小文字1文字、数字                                                                                                    |
|                | 1 文字を含む。同じ文字や数字の繰り返しは不可)                                                                                                    |
| Co             | onfirm Password *                                                                                                    |
|                | パスワード再入力                                                                                                    |
|                | Create Cancel                                                                                                    |

⑤この画面が出たら完了。右下の「Login」をクリックしてログイン画面に進む

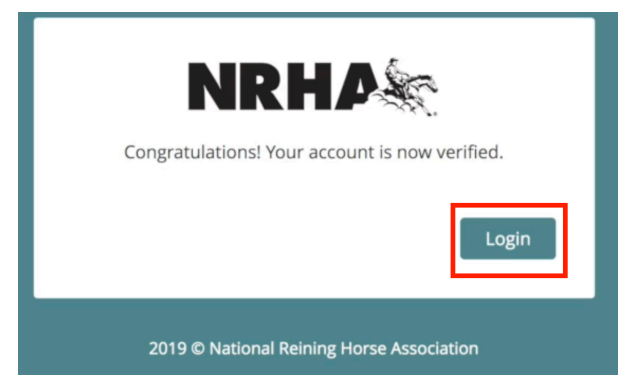

### ⑥ログイン後の画面には基本情報が表示される。会員情報の詳細は右側の 「Account」をクリック

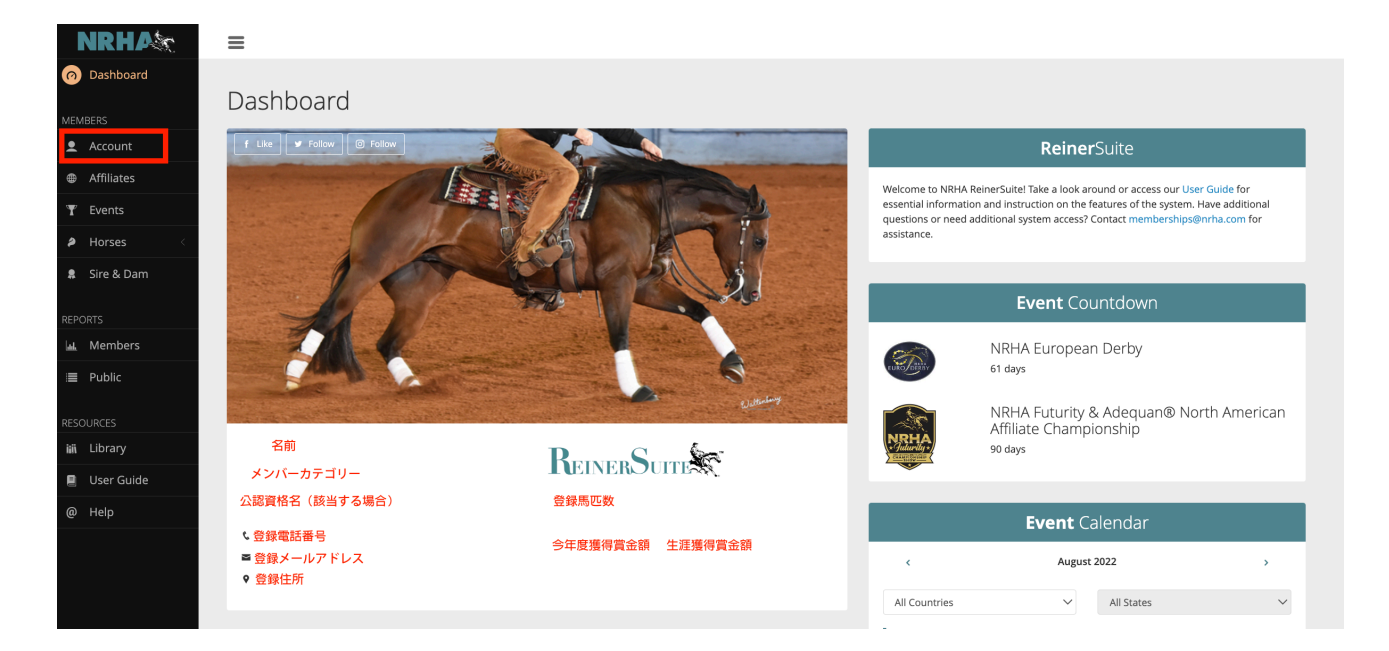

⑦会員情報の詳細画面。メンバー番号や会員種別、有効期限はここで確認できる。

| NRHAX                         | =                             |                             |     |                  |                        |                        |                                                        |
|-------------------------------|-------------------------------|-----------------------------|-----|------------------|------------------------|------------------------|--------------------------------------------------------|
| <ul> <li>Dashboard</li> </ul> | Members > Maintenance         |                             |     |                  |                        |                        | ÷                                                      |
| MEMBERS                       | 1                             |                             |     | 1                |                        |                        |                                                        |
| Account                       | Member <b>Information</b>     |                             | - 2 | Membership       | Information            | reference (#)          |                                                        |
| Affiliates                    | Address 住所                    |                             |     | Duration: 登録期    | 「「」<br>同               | TOTESSIONAL TOTESSION  |                                                        |
| 🝸 Events                      | Member # Phone<br>メンバー番号 電話番号 | Username<br>ユーザーID(メールアドレス) |     | Effective<br>開始日 | Expires<br><b>有効期限</b> | Status<br><b>有効/無効</b> | Declaration<br>Non Proカ <sup>ຸ</sup> Proカ <sup>ຸ</sup> |
| Horses <                      |                               |                             |     |                  |                        |                        |                                                        |
| 🔱 Sire & Dam                  | Member                        | Membership                  | _   | Competition      |                        |                        |                                                        |
|                               | Affiliate History             | History                     |     | Horses           |                        |                        |                                                        |
| REPORTS                       | Affiliate Standings           | Renew                       |     | Results          |                        |                        |                                                        |
| 🔐 Members                     | Change / Renew Pro/Non-Pro    |                             |     |                  |                        |                        |                                                        |
|                               | Change Username               |                             |     |                  |                        |                        |                                                        |
|                               | Edit                          |                             |     |                  |                        |                        |                                                        |
|                               | Invoices                      |                             |     |                  |                        |                        |                                                        |
| RESOURCES                     | Handbooks & Pattern Books     |                             |     |                  |                        |                        |                                                        |
| iiii Library                  | Horses                        |                             |     |                  |                        |                        |                                                        |
| 📕 User Guide                  | Member Card                   |                             |     |                  |                        |                        |                                                        |
| @ Help                        | Notifications                 |                             |     |                  |                        |                        |                                                        |
|                               | Official Profile              |                             |     |                  |                        |                        |                                                        |
|                               | Password                      |                             |     |                  |                        |                        |                                                        |
|                               | Payment Methods               |                             |     |                  |                        |                        |                                                        |
|                               | Relationships                 |                             |     |                  |                        |                        |                                                        |

⑧登録のメールアドレス宛に届く登録確認メール題名「NRHA: Membership -Submitted」内の「click here」より、会費の支払いに進む。または、会員情報の詳 細画面より「Payment Methods」からクレジットカード情報を登録する。

| NRHAX                         | ≡                                        |                             |   |                  |                        |                        |                                |
|-------------------------------|------------------------------------------|-----------------------------|---|------------------|------------------------|------------------------|--------------------------------|
| <ul> <li>Dashboard</li> </ul> |                                          |                             |   |                  |                        |                        |                                |
|                               | Members > Maintenance                    |                             |   |                  |                        |                        | ÷                              |
| MEMBERS                       |                                          |                             |   |                  |                        |                        |                                |
| Account                       | Member Information<br>Name: お名前(メールアドレス) |                             | - | Membership       | Information            | rofossional (#)        |                                |
| Affiliates                    | Address 住所                               |                             |   | Duration: 登録其    | フリフライン(General, F<br>間 | TOTESSIONAL +          |                                |
| <b>▼</b> Events               | Member # Phone<br>メンバー番号 電話番号            | Username<br>ユーザーID(メールアドレス) |   | Effective<br>開始日 | Expires<br><b>有効期限</b> | Status<br><b>有効/無効</b> | Declaration<br>Non ProלאסProלי |
| Horses <                      |                                          |                             | _ |                  |                        | _                      |                                |
| 💂 Sire & Dam                  | Member                                   | Membership                  |   | Competition      |                        |                        |                                |
|                               | Affiliate History                        | History                     |   | Horses           |                        |                        |                                |
| REPORTS                       | Affiliate Standings                      | Renew                       |   | Results          |                        |                        |                                |
| 🔐 Members                     | Change / Renew Pro/Non-Pro               |                             |   |                  |                        |                        |                                |
| ≔ Public                      | Change Username                          |                             |   |                  |                        |                        |                                |
|                               | Edit                                     |                             |   |                  |                        |                        |                                |
| RESOURCES                     | Invoices                                 |                             |   |                  |                        |                        |                                |
| iiii Librany                  | Handbooks & Pattern Books                |                             |   |                  |                        |                        |                                |
|                               | Horses                                   |                             |   |                  |                        |                        |                                |
| 📕 User Guide                  | Member Card                              |                             |   |                  |                        |                        |                                |
| @ Help                        | Official Profile                         |                             |   |                  |                        |                        |                                |
|                               | Password                                 |                             |   |                  |                        |                        |                                |
|                               | Payment Methods                          | 1                           |   |                  |                        |                        |                                |
|                               | Relationships                            |                             |   |                  |                        |                        |                                |

⑨会員情報の詳細画面より「Edit」に進み、基本情報を登録する。「Address」欄で 新たに住所を登録する場合は下記を参照。

<u>Type:</u> Mailing (郵送先), Billing (請求先), Reiner (雑誌郵送先), Physical (会員所在地), Farm/Ranch(牧場住所) <u>Line 1:</u> 地番+部屋番号 (例:田町 1-1-101 →1-1-101 Tamachi) <u>Line 2:</u> 町名 (例:港区→Minato-ku) <u>Country:</u> Japan <u>City:</u> 都道府県 (例:東京都→Tokyo) <u>Zip Code:</u> 郵便番号 (ハイフン無し)